### Set of Instructions on How to Register for a TPCs

Step 1: Visit NTA official website for Registration as a candidate for the Test Practice Centre.(TPC) Visit Website URL: https://nta.ac.in/ and click on the link "Student Registration (For Practice Center)"

|                                                                                                    | 🚺 Student Registration(For Practice Center) 🚺 Login for TPC 🔛 Tender 🔛 Downloads 💽 FAQs |
|----------------------------------------------------------------------------------------------------|-----------------------------------------------------------------------------------------|
|                                                                                                    | HOME AB US - NTA EXAMS - STRATEGIC PLAN ACTION AGENDA                                   |
| NATIONAL TESTING AGENCY (NTA)<br>TO IMPROVE EQUITY AND QUALITY IN<br>DO IMPROVE EQUITY AND QUALITY IN<br>EDUCATION BY ADMINISTERING RESEARCH<br>BASED VALID, RELIABLE, EFFICIENT,<br>TRANSPARENT, FAIR AND INTERNATIONAL<br>LEVEL ASSESSMENTS. |                                                                                         |
| Training Practice Center : Registration    Letter to TPC                                                                                                    | C from NTA    Login    Download MoU Student Registration(For Practice Center)           |
| About NTA                                                                                                    | Latest @NTA                                                                             |

Step 2: Selecting Gmail or Facebook Login

Select login method:Gmail or Facebook

| NATIONAL TESTING AGENCY<br>Excellence in Assessment |
|-----------------------------------------------------|
| Sign in with Google                                 |
|                                                     |
|                                                     |

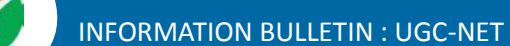

## Step 3: Entering Gmail Username & Password

For gmail login candidate must enter email id & password

| Sign in with Google<br>Hi Pankaj<br>Pankaj pankaj ranationya in |
|-----------------------------------------------------------------|
| Enter your password Forgot password? Next                       |
|                                                                 |

**Step 4: Selecting Gmail Account** 

After authentication candidate has to click on selected Gmail Id.

| NATIONAL TESTING AGENCY      Excellence in Assessment      Continue as Pankaj Rana |
|------------------------------------------------------------------------------------|
| Log in With Facebook                                                               |
|                                                                                    |

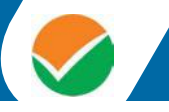

### **Step 5: Enter Personal Information**

After login confirmation student will be redirected to registration

| Personal Detail Prist Name :* La Pencou // | Contact Detail | Academic / Exam Detail     | Exam Detail                |
|--------------------------------------------|----------------|----------------------------|----------------------------|
| First Name :* La<br>PANKAJ                 | t Name : *     | Father Name :              |                            |
| PANKAU                                     |                |                            | Select Gender*             |
|                                            | IANA           |                            | Select Gender              |
| Date of Birth : * Ag                       | 6              | Upload Passport Size Photo | Upload Photo Id Proof :    |
| dd-mm-yyyy                                 |                | Choose File No file chosen | Choose File No file chosen |
|                                            |                |                            | President                  |
|                                            |                |                            |                            |

#### **Step 6: Enter Contact Information**

### Candidate needs to enter contact information

| 1                    | 2<br>Contract Contract | 3)<br>Academic Union D | 4                 |
|----------------------|------------------------|------------------------|-------------------|
| Personal Letter      | Contact Detail         | Academic / Examp       | eran esaam toeran |
| PANKAJ RANA[]CNVG.IN | Moone Number . *       | Residential Address ;  |                   |
| State : *            | District*              | City:*                 | Pin Code : *      |
| +-Select-+           | Select District        |                        |                   |
|                      |                        |                        | Previous Next     |
|                      |                        |                        |                   |
|                      |                        |                        |                   |
|                      |                        |                        |                   |
|                      |                        |                        |                   |

## Step 7: Enter Academic Information

Candidate needs to enter academic information.

| NATIONAL TESTING AGENCY                            |                     |                             | Pankaj Rana      |
|----------------------------------------------------|---------------------|-----------------------------|------------------|
| 1<br>Personal Detail                               | 2<br>Contact Detail | 3<br>Academic / Exam Detail | 4<br>Exam Detail |
| School or Institute - Attending / Last Attended: * |                     | Enrollment Number Optional  |                  |
|                                                    |                     |                             | Previous Next    |
|                                                    |                     |                             |                  |
|                                                    |                     |                             |                  |
|                                                    |                     |                             |                  |
|                                                    |                     |                             |                  |
| ttps://ntatpc.in/registration#reg_form-h-2         |                     |                             |                  |

### **Step 8: Enter Exam Information**

Candidate needs to enter exam information.

| NATIONAL TESTING A              | GENCY                            |                             | Pankaj Ra        |
|---------------------------------|----------------------------------|-----------------------------|------------------|
| 1<br>Personal Detail            | 2<br>Contact Detail              | 3<br>Academic / Exam Detail | 4<br>Exam Detail |
| Select Interested Exam Type : * | Number of attempts already taken |                             |                  |
| Select Exam Type                |                                  |                             | Previous Submit  |
|                                 |                                  |                             |                  |
|                                 |                                  |                             |                  |
|                                 |                                  |                             |                  |
|                                 |                                  |                             |                  |
|                                 |                                  |                             |                  |

# 

### **Step 9: Center Selection Dashboard**

List of available center location sorted on the basis of Candidate's current geo location.

| Parkaj Rana<br>Documentation       List of all exama center<br>Select Fuere Center Phetoence Wide       Select Approximate         Image: Select Exam Center       Select Fuere Center Phetoence Wide       Search       Search       Search         Image: Select Exam Center       State Image: Select Fuere Center Phetoence Wide       Search       Search       Search       Search         Image: Select Exam Center       State Image: Select Fuere Center Phetoence Wide       State Image: Select Fuere Center Phetoence Wide       Search       Performance Image: Select Fuere Center Phetoence Wide       Search       Search                                                                                                    |                                     |                       |                                                                                                    |               |                     |            | •           |
|----------------------------------------------------------------------------------------------------|-------------------------------------|-----------------------|----------------------------------------------------------------------------------------------------|---------------|---------------------|------------|-------------|
| Select Exam Center       Sr       Center Detail       State       District       Preference       Select         * Booking History       Is academy of technical education<br>Address: Is academy of technical<br>education c-201 sector-62 noisa<br>Distance: 1 Km       Uttar Pradesh       Gautam Buddha Nagar       Image: Comparison of technical<br>education c-201 sector-62 noisa<br>Distance: 2 Km       Uttar Pradesh       Gautam Buddha Nagar       Image: Comparison of technical<br>education c-201 sector-62 near<br>encision building<br>Distance: 2 Km       Uttar Pradesh       Gautam Buddha Nagar       Image: Comparison of technical<br>education c-201 sector-62 near<br>encision building<br>Distance: 2 Km       Image: Comparison of technical<br>education of technical<br>education c-201 sector-62 near<br>encision building<br>Distance: 2 Km       Uttar Pradesh       Gautam Buddha Nagar       Image: Comparison of technical<br>education comparison building<br>Distance: 2 Km       Image: Comparison building<br>Distance: 2 Km       Image: Comparison building<br>Distance: 2 Km       Image: Comparison building<br>Distance: 2 Km       Image: Comparison building<br>Distance: 2 Km       Image: Comparison building<br>Distance: 3 Km       Delhi       East Delhi       Image: Comparison building<br>Distance: 3 Km       Image: Comparison building<br>Distance: 3 Km       Image: Comparison building<br>Distance: 3 Km       Image: Comparison building<br>Distance: 3 Km       Image: Comparison building<br>Distance: 3 Km       Image: Comparison building<br>Distance: 3 Km       Image: Comparison building<br>Distance: 3 Km       Image: Comparison building<br>Distance: 3 Km       Image: Comparison building<br>Distance: 3 Km       Image: Comparison buil                                                                                                    | Pankaj Rana<br>Pranica RANABONIG IN | List of a<br>Select F | all exam center<br>we Center Preference Wiše                                                                                       |               |                     | Select /   | Appointment |
| Image: Docking History         1         Iss academy of technical education<br>Address : Jss academy of technical<br>education <-201 sector -62, noida<br>Distance : 1 Km         Uttar Pradesh         Gautam Buddha Nagar         Image: Comparison of technical<br>education c-201 sector -62, noida<br>Distance : 1 Km           2         Ima noida<br>Address : A-B lima noida sector-62 near<br>goistance : 2 Km         Uttar Pradesh         Gautam Buddha Nagar         Image: Comparison building<br>Distance : 2 Km         Image: Comparison building<br>Distance : 2 Km         Image: Comparison building<br>Dist                                                                                                    | Select Exam Center                  | Sr. T.                | Center Detail                                                                                                    | State         | District 1          | Preference | Select 1    |
| 2       Ims noida<br>Address : A-8b ims noida sector-62 near<br>ericsson building<br>Distance : 2 Km       Uttar Pradesh       Gautam Buddha Nagar       Image: Comparison building         3       Indirapuram public school<br>Address : Indirapuram public school 6,<br>myaya khand-1, indirapuram ghaziabad, up<br>Distance : 2 Km       Uttar Pradesh       Ghaziabad       Image: Comparison 6, Comparison 6, Compariso                                                                              | Stooking History                    | 1                     | Iss academy of technical education<br>Address : Iss academy of technical<br>education c-20/1 sector -62, noida<br>Distance : 1 Km  | Uttar Pradesh | Gautam Buddha Nagar |            | •           |
| 3       Indirapuram public school<br>Address : Indirapuram public school 6,<br>nyaya khand-, indirapuram ghaziabad, up<br>Distance : 2 Km       Uttar Pradesh       Ghaziabad       Image: Comparison of the comparison of the c |                                     | 2                     | Ims noida<br>Address : A- 8b ims noida sector-62 near<br>ericsson building<br>Distance : 2 Km                                      | Uttar Pradesh | Gautam Buddha Nagar |            |             |
| 4     East point school<br>Address : Fc-26, dallupura, vasundhara<br>enclave, delhi<br>Distance : 3 Km     Delhi     East Delhi       5     Manav rachna international school<br>Address : D-196 sector-51     Uttar Pradesh     Gautam Buddha Nagar                                                                                                    |                                     | 3                     | Indirapuram public school<br>Address : Indirapuram public school 6,<br>nyaya khand-i, indirapuram ghaziabad, up<br>Distance : 2 Km | Uttar Pradesh | Ghaziabad           |            |             |
| 5 Manav rachna international school Uttar Pradesh Gautam Buddha Nagar<br>Address : D-196 sector-51                                                                                                    |                                     | 4                     | East point school<br>Address : Fc-26, dallupura, vasundhara<br>enclave, delhi<br>Distance : 3 Km                                   | Delhi         | East Dethi          |            | •           |
| Distance : 3-Km                                                                                                    |                                     | 5                     | Manav rachna international school<br>Address : D-196 sector-51<br>Distance : 3-Km                                                  | Uttar Pradesh | Gautam Buddha Nagar |            | •           |

### **Step 10: Five Center Selection**

Candidate needs to select any 5 Centers in the order of preference.

| NATIONAL TESTING AGENCY |                     |                                                                                                    |               |                     |                  | B                  |
|-------------------------|---------------------|----------------------------------------------------------------------------------------------------|---------------|---------------------|------------------|--------------------|
|                         | List of<br>Select F | all exam center<br>we Center Preference Wise                                                                                      |               |                     | Search           | Select Appointment |
| Select Exam Center      | Sr 1.               | Center Detail                                                                                                    | State         | District            | Preference       | Select             |
| S Booking History       | 1                   | Jss academy of technical education<br>Address: Jss academy of technical<br>education c-20/1 sector -62, noida<br>Distance : 1 Km  | Uttar Pradesh | Gautam Buddha Nagar | 1                | •                  |
|                         | 2                   | Ims noida<br>Address : A- 8b ims noids sector-62 near<br>ericsson building<br>Distance : 2 Km                                     | Uttar Pradesh | Gautam Buddha Nagar | 2                | •                  |
|                         | 3                   | Indirapuram public school<br>Address : Indirapuram public school 6;<br>maya khand-i, indirapuram ghaziabad, up<br>Distance : 2 Km | Uttar Pradesh | Ghaziabad           | Select<br>Select | •                  |
|                         | 4                   | East point school<br>Address : Fc-26, dallupura, vasundhara<br>enclave, delhi<br>Distance : 3 Km                                  | Delhi         | East Delhi          | 3<br>4<br>5      | V                  |
|                         | 5                   | Manav rachna international school<br>Address : D-196 sector-51<br>Distance : 3 Km                                                 | Uttar Pradesh | Gautam Buddha Nagar | Select           | •                  |
|                         |                     |                                                                                                    | Line Decise   | Churchert           |                  | -                  |

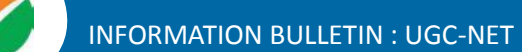

### Step 11: Schedule Selection

Candidate needs to select anyone sessions from the 6 sessions given

| NATIONAL TESTING AGENCY              |                                                                                                    |                                                                | •                                                              |  |  |  |
|--------------------------------------|----------------------------------------------------------------------------------------------------|----------------------------------------------------------------|----------------------------------------------------------------|--|--|--|
| Pankaj Rana<br>PANKAJ RAMAGICINVISIN | Select Appointment<br>Select appointment date and to<br>Preference 1: JSS Academy of Ted                                   | me.<br>Inical Education                                        | Proceed                                                        |  |  |  |
| D Booking History                    | Preference 3 : Indirapuram Public School Preference 4 : EAST POINT SCHOOL Preference 5 : MANAV RACHNA INTERNATIONAL SCHOOL |                                                                |                                                                |  |  |  |
|                                      | <ul> <li>01 Sep 2018, Sat</li> <li>09 Sep 2018, Sun</li> </ul>                                                             | <ul> <li>02 Sep 2018, Sun</li> <li>15 Sep 2018, Sat</li> </ul> | <ul> <li>08 Sep 2018; Sat</li> <li>16 Sep 2018; Sun</li> </ul> |  |  |  |
|                                      |                                                                                                    |                                                                |                                                                |  |  |  |
|                                      |                                                                                                    |                                                                |                                                                |  |  |  |
|                                      |                                                                                                    |                                                                |                                                                |  |  |  |
|                                      |                                                                                                    |                                                                |                                                                |  |  |  |

Step 12: Review the Center Selection & Schedule Selection

Candidate needs to review the selection and after reviewing click on"Confirm Appointment"

| NATIONAL TESTING AGENCY           |                                                | 0                                                           |
|-----------------------------------|------------------------------------------------|-------------------------------------------------------------|
| Pankaj Rana<br>PANKALRANAJCHVG.IN | Selected Appointme<br>Click on Confirm Informs | nt Center & Schedule<br>abon if all information is correct. |
|                                   | Preference : 1                                 | JSS Academy of Technical Education                          |
| Select Example Canter             | Preference : 2                                 | IMS NOIDA                                                   |
| S Booking History                 | Preference : 3                                 | Indirapuram Public School                                   |
|                                   | Preference : 4                                 | EAST POINT SCHOOL                                           |
|                                   | Preference : 5                                 | MANAV RACHNA INTERNATIONAL SCHOOL                           |
|                                   | Booking Date                                   | 02 Sep. 2018                                                |
|                                   |                                                |                                                             |
| Tupe here to search               | 8 t# 🛤 🗿                                       | S 🚯 🙆 🔟 🕅 🔯 🕐 🔗 🕹 🕹 🕹 🖓 💧                                   |

## **Step 13: Center Selection Confirmation**

### Candidate can see that the data entered has been submitted

| Pankaj Rana<br>PANKALRANABIONAGIN | Dear Student, your center selection has been approved for date <b>02, Sep 2018</b> . However it is subject to availability of minimum number of candidates in that center. |
|-----------------------------------|----------------------------------------------------------------------------------------------------|
| Select Exam Center                | Preference : 1                                                                                                    |
|                                   | JSS Academy of Technical Education                                                                                                    |
| Booking History                   | JSS Academy of Technical Education C-20/1 Sector -62, Noida                                                                                                    |
|                                   | Preference : 2                                                                                                    |
|                                   | IMS NOIDA                                                                                                    |
|                                   | A- 88 IMS NOIDA SECTOR-62 NEAR ERICSSON BUILDING                                                                                                    |
|                                   | Preference : 3                                                                                                    |
|                                   | Indirapuram Public School                                                                                                    |
|                                   | Indirapuram Public School 6, Nyaya Khand-I, Indirapuram Ghaziabad, UP                                                                                                    |
|                                   | Preference : 4                                                                                                    |
|                                   | EAST POINT SCHOOL                                                                                                    |
|                                   | FC-26, DALLUPURA, VASUNDHARA ENCLAVE, DELHI                                                                                                    |
|                                   | Preference : 5                                                                                                    |
|                                   | MANAV RACHNA INTERNATIONAL SCHOOL                                                                                                    |
|                                   | D-196 SECTOR-51                                                                                                    |

Step 14: Text of approval on Candidate's registered mobile number.

Candidate gets the approval as SMS in the registered mobile number.

| Dear Student<br>Your center selection has<br>been approved for date<br>02 Sep <u>2018</u> . However it<br>is subject to availability<br>of minimum number of<br>candidates in that center. |                  |  |
|----------------------------------------------------------------------------------------------------|------------------|--|
| National Test Agency.                                                                                                    | <b>1</b> 4:14 pm |  |

Step 15: Confirmation SMS on student's registered mobile number.

Candidate will get the confirmation SMS on the registered mobile number. This SMS will be used for entry at the Centre. The SMS will be sent two days in advance along with an e-mail at the registered e-mail Id

Dear Pankaj Rana, Your center selection for Test Practice Center has been confirmed. Center : Govt. Polytechnic Manesar Address : Govt. Polytechnic Manesar NH-8, Near NSG & NBRC Manesar(Gurugram) 0124-2337243 Date: 01-09-2018 1 10:42 am

Step 16: Incase the Candidate's center has not been confirmed an SMS of rescheduling the booking will be received by the Candidate.

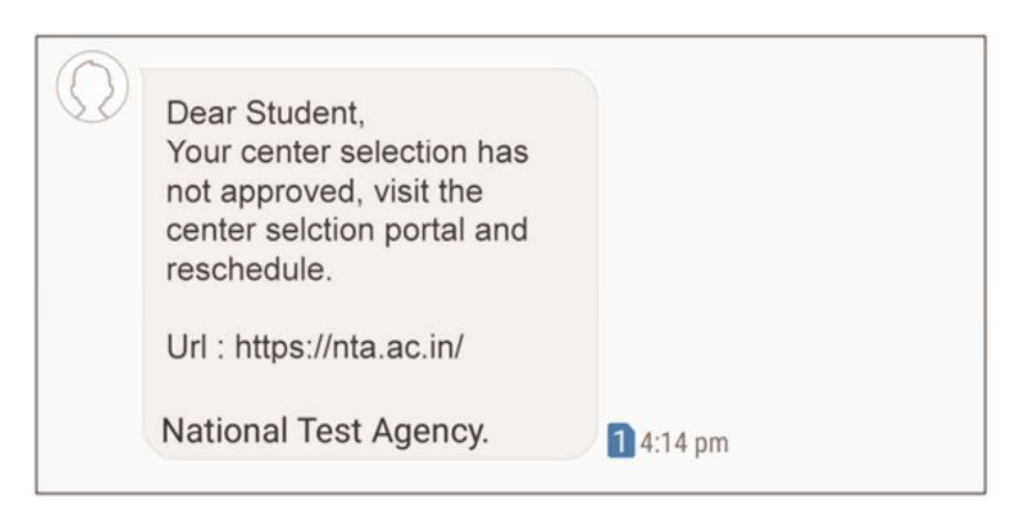

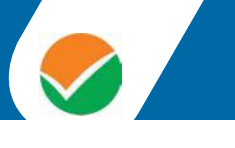

| <b>Step 1:</b> Search on Play Store for "NTA STUDENT APP", click on the search result of NTA Student.     | <b>Step 2:</b> After clicking on search result click on "INSTALL"                                                                                                    |
|----------------------------------------------------------------------------------------------------|----------------------------------------------------------------------------------------------------|
| <ul> <li>NTA STUDENT APP</li> <li>NTA Student<br/>National Test Agency</li> <li>6.9 MB • 4.6 ★</li> </ul> | <ul> <li>Rational Test Agency</li> <li>Student Application</li> </ul>                                                                                                    |
|                                                                                                    | Image: State of the state of the state                |
|                                                                                                    | 1       4.6       Impose the second second s                                 |
|                                                                                                    | Image: Control of Control of Control o |

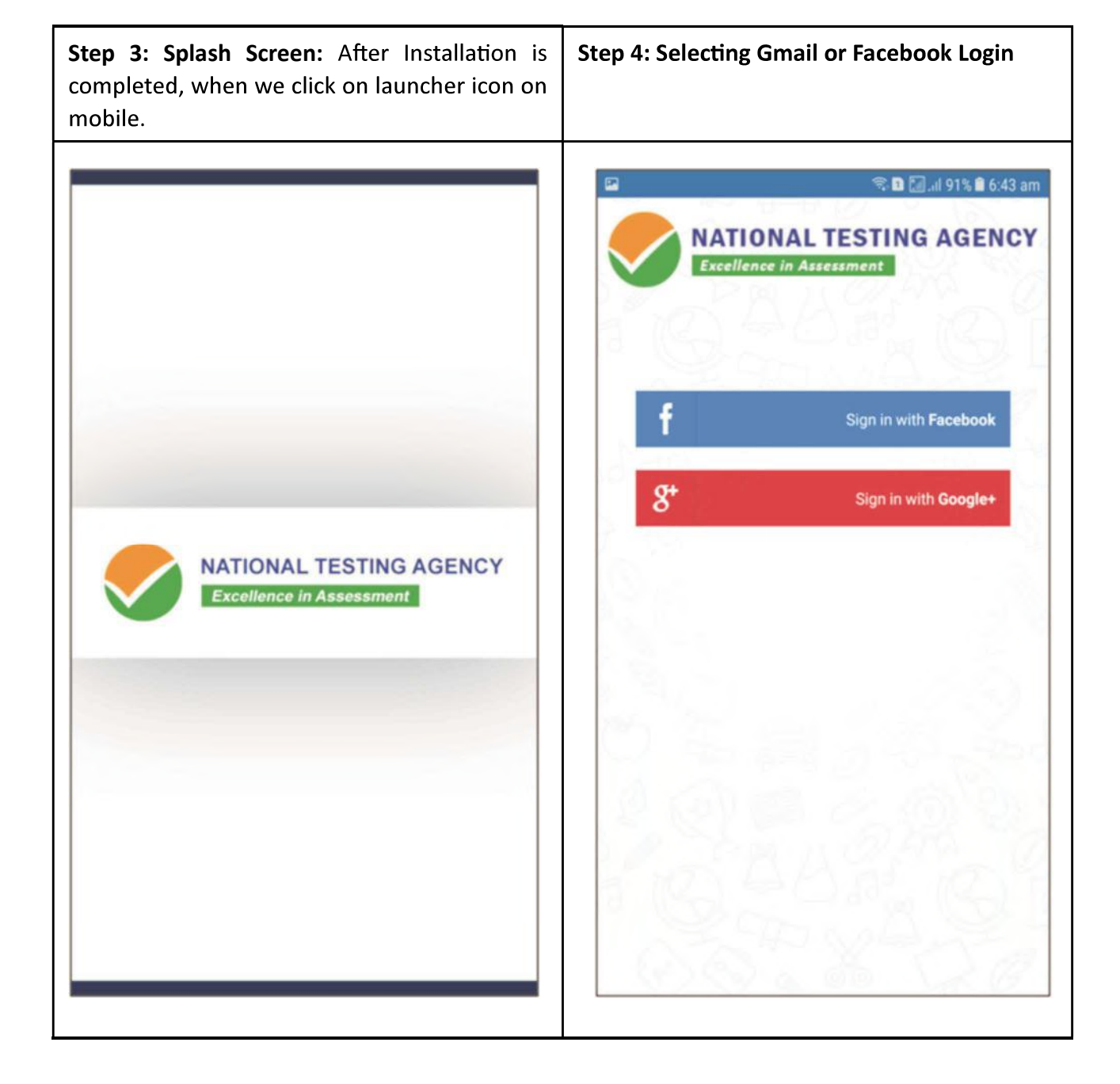

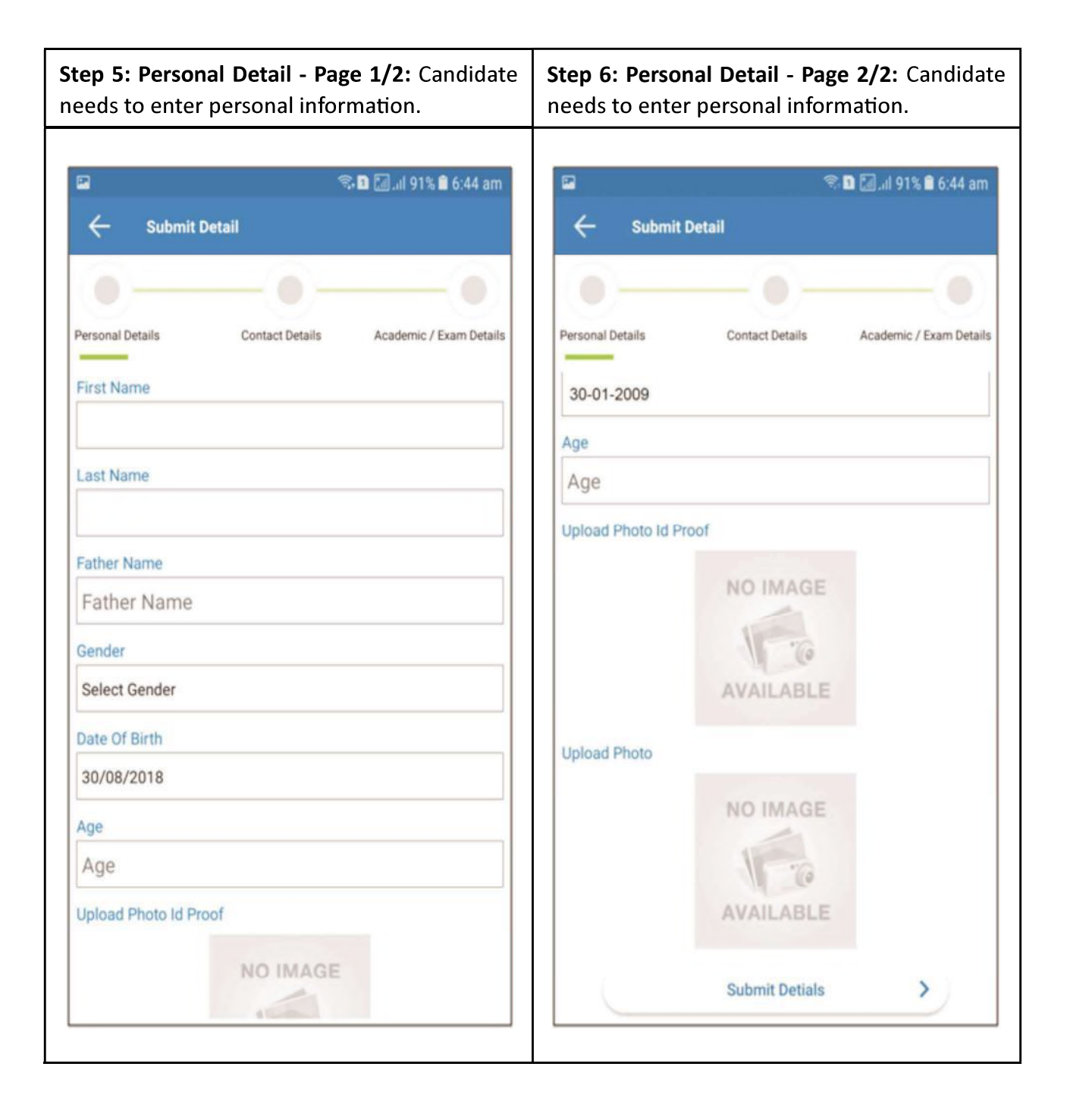

| Step 7: Contact Detail - Page 1/2: Candidate needs to enter Contact information. | Step 8: Contact Detail - Page 2/2: Candidate needs to enter Contact information. |  |
|----------------------------------------------------------------------------------|----------------------------------------------------------------------------------|--|
| द्व ि.⊮l 90% 🛍 6:47 am<br>← Submit Detail                                        | ि ि.।। 90% ∎ 6:47 am<br>← Submit Detail                                          |  |
| Personal Details Contact Details Academic / Exam Details                         | Personal Details Contact Details Academic / Exam Details                         |  |
| Email Id<br>Contact Number                                                       | Contact Number Contact Number                                                    |  |
| Contact Number Residential Address Residential Address                           | Residential Address<br>Residential Address                                       |  |
| State                                                                            | State<br>Andaman and Nicobar                                                     |  |
| Andaman and Nicobar                                                              | District Nicobar                                                                 |  |
| Nicobar                                                                          | City                                                                             |  |
| City                                                                             | Pincode                                                                          |  |
| Pincode                                                                          | Pincode                                                                          |  |
| Pincode                                                                          | Submit Detail                                                                    |  |

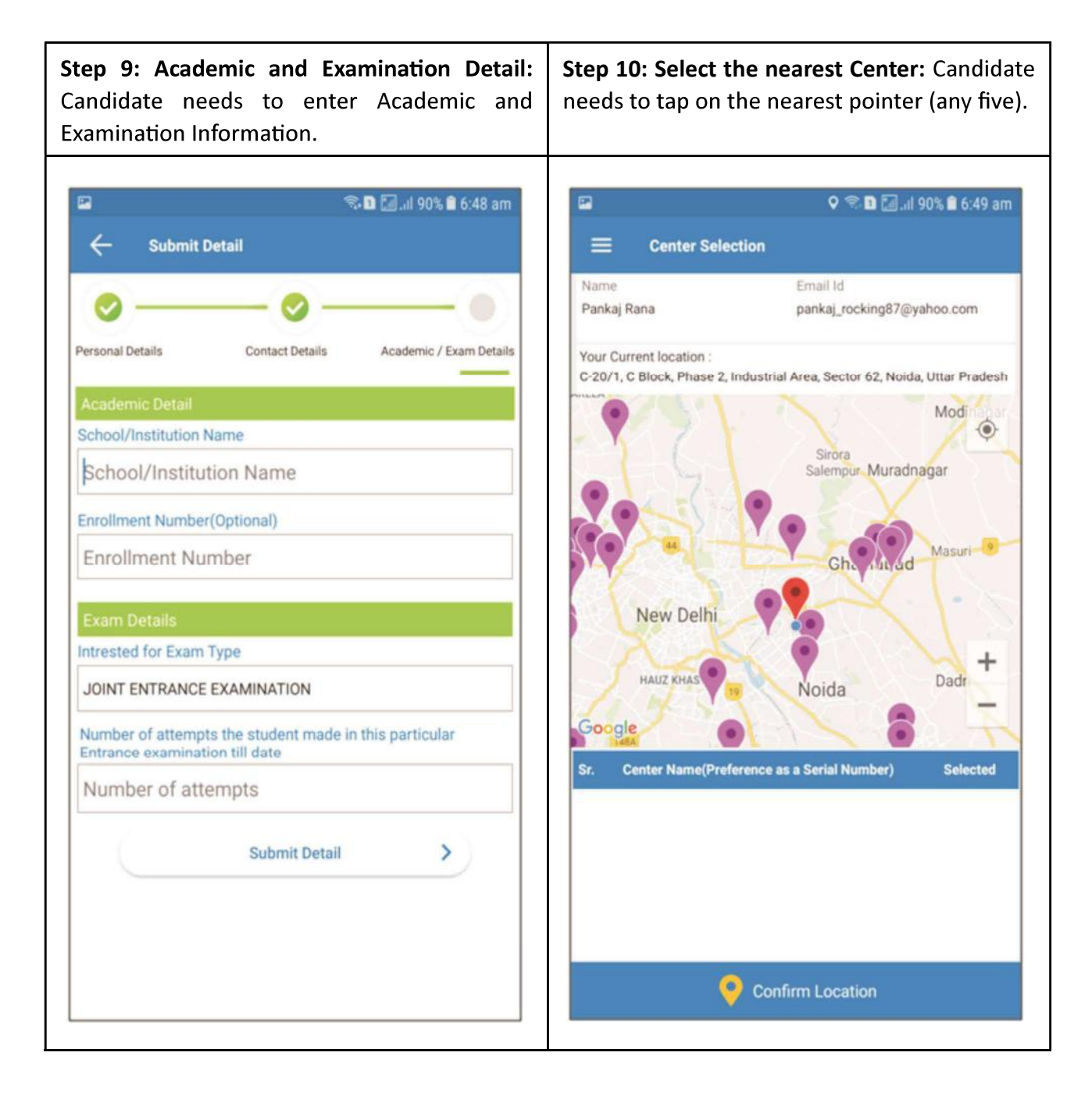

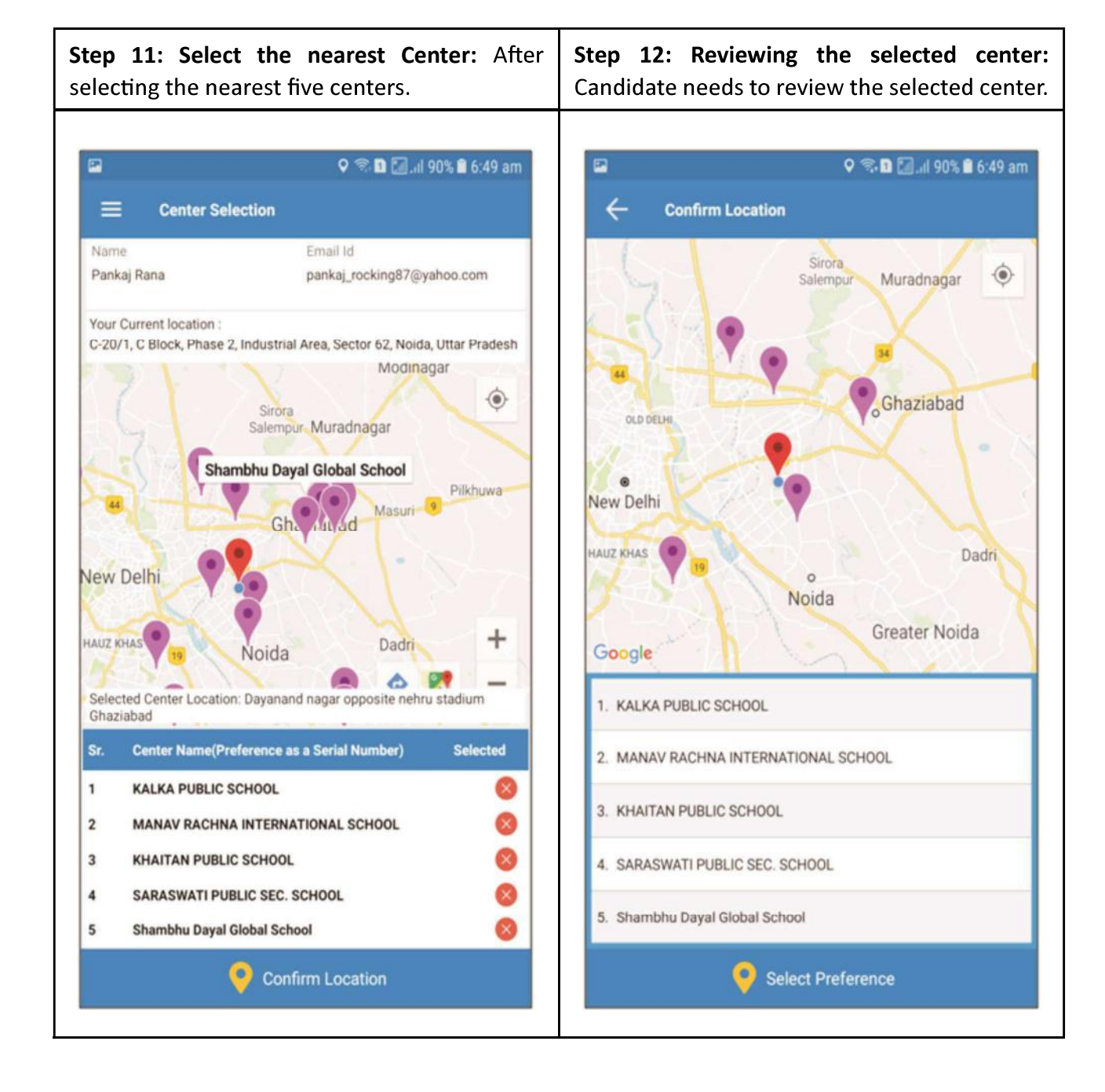

| <b>Step 13: Select Schedule:</b> Candidate needs to select any one from the 6 coming session. | Step 14: Select Schedule: After selecting the schedule click on "Confirm Schedule". |
|-----------------------------------------------------------------------------------------------|-------------------------------------------------------------------------------------|
|                                                                                               |                                                                                     |
| 🖬 🛸 🕄 .ıl 90% 🛍 6:50 am                                                                       | 🖼 👘 🕄 🗐 🖾 🗐 🖘                                                                       |
| ← Select Schedule                                                                             | ← Select Schedule                                                                   |
| Selected Center                                                                               | Selected Center                                                                     |
| Preference 1 :KALKA PUBLIC SCHOOL                                                             | Preference 1 :KALKA PUBLIC SCHOOL                                                   |
| Preference 2 :MANAV RACHNA INTERNATIONAL SCHOOL                                               | Preference 2 :MANAV RACHNA INTERNATIONAL SCHOOL                                     |
| Preference 3 :KHAITAN PUBLIC SCHOOL                                                           | Preference 3 :KHAITAN PUBLIC SCHOOL                                                 |
| Preference 4 :SARASWATI PUBLIC SEC. SCHOOL                                                    | Preference 4 :SARASWATI PUBLIC SEC. SCHOOL                                          |
| Preference 5 :Shambhu Dayal Global School                                                     | Preference 5 :Shambhu Dayal Global School                                           |
| Available Schedule                                                                            | Available Schedule                                                                  |
| O 11 Sep 2018, Sat                                                                            | O 1 Sep 2018, Sat                                                                   |
| O 02 Sep 2018, Sun                                                                            | 02 Sep 2018, Sun                                                                    |
| O 08 Sep 2018, Sat                                                                            | O 08 Sep 2018, Sat                                                                  |
| O 09 Sep 2018, Sun                                                                            | 🔿 09 Sep 2018, Sun                                                                  |
| O 15 Sep 2018, Sat                                                                            | O 15 Sep 2018, Sat                                                                  |
| O 16 Sep 2018, Sun                                                                            | O 16 Sep 2018, Sun                                                                  |
| Confirm Session                                                                               | Confirm Session                                                                     |
|                                                                                               |                                                                                     |

successfully confirmed. 🖘 🗈 📶 💷 90% 🛢 6:50 am (CPA ← **Session Submitted Booking Confirmed** Successfully Selected Center Detail: 1. KALKA PUBLIC SCHOOL 2. MANAV RACHNA INTERNATIONAL SCHOOL 3. KHAITAN PUBLIC SCHOOL 4. SARASWATI PUBLIC SEC. SCHOOL 5. Shambhu Dayal Global School Selected Schedule Detail: Date 02 Sep 2018, Sun HOME